# eLandings IFQ halibut and IFQ sablefish landing report

# Getting Started

### Go to: https://elandingst.alaska.gov/web

Enter the following user ID and password:

| UserID  | Password |
|---------|----------|
| DVARDEN | D_varden |

#### Scenario

A longline vessel is delivering 6,000 lbs of 05 condition halibut and 3,000 lbs of whole sablefish to The Pisces Plant in Cordova. Two CFEC card holders are making the delivery, all 9,000 lbs of the halibut and sablefish is being sold. The rockfish bycatch is being equally split among the card holders.

#### Start Your Groundfish Landing

Click on the Groundfish Landing Report button

|     | TO MAKE A NEW REPORT, please selec | your operation and choose one of the | following:          |                      |
|-----|------------------------------------|--------------------------------------|---------------------|----------------------|
| Ope | ration: 🕄                          |                                      |                     |                      |
| TH  | IE PISCES PLANT                    | ~                                    |                     |                      |
|     | Groundfish                         | Salmon                               | Shellfish           | Logbook              |
|     | Groundfish Landing Report          | Salmon Landing Report                | Crab Landing Report | Current Year Logbook |
|     | Production Report                  | Troll Landing Report                 |                     | Prior Year Logbook   |

• Enter the following vessel information:

| ADF&G<br>Vessel<br>Number | ADF&G<br>Gear Code | Crew<br>Size | # of<br>Observers | Date<br>Fishing<br>Began | Days<br>Fished | Date of<br>Landing |
|---------------------------|--------------------|--------------|-------------------|--------------------------|----------------|--------------------|
| 01893                     | 61                 | 3            | 0                 | 03/xx/2023               | 3              | 03/xx/2023         |

| Groundfish Repor      | t 384671                      |   |                          | Status:           | Not Submit | ted |                       |               | <b>≡</b> Menu |
|-----------------------|-------------------------------|---|--------------------------|-------------------|------------|-----|-----------------------|---------------|---------------|
| Header                |                               |   |                          |                   |            |     |                       |               |               |
| ADFG Vessel # 🜖       | 01893                         |   | Gear Code 🚺              | 61 - Longline (ho | ok ar 🗸    |     | Port 😗                | Cordova - COR | ~             |
| Operation 🚯           | THE PISCES PLANT              | ~ | Date Fishing Began 🚯     | 03/01/2024        |            |     | Discard Report        | RC - Received | ~             |
| Owner                 | T0025 TRAINING PROCESSOR 25   |   | Days Fished 🚯            | 3                 |            |     | Paper Fish Ticket 🚯   |               |               |
| Custom Processor      |                               |   | Date Of Landing 🕄        | 03/04/2024        |            |     | IFQ Reported Manually |               |               |
| Fed. Permit #         | 970555 UNIT TEST FED PROC 555 |   | Crew Size 🕚              | 3                 |            |     | Partial Delivery 3    |               |               |
| Reg. Buyer            | 980002 IFQ TEST BUYER35       |   | Observers Onboard 🚯      | 0                 |            |     |                       |               |               |
|                       |                               |   | Tende                    | r Delivery Infor  | mation     |     |                       |               |               |
| ender ADFG Vessel # 🚯 |                               |   | Time of Landing (        |                   |            | O   | Delivery Latitude 🕄   |               |               |
| Tender Batch          |                               |   | Tender Dock Offid Date 🚯 | mm/dd/yyyy        |            |     | Delivery Longitude 🚯  |               |               |
| Tally Invoice         |                               |   | Tender Dock Offld Time 🚯 |                   |            | O   | Dock Delivery 6       |               |               |

Enter the following permit information:

| CFEC<br>Permits      | Management<br>Program | NMFS<br>ID | IFQ<br>Permit | Species | Area/Fishery |
|----------------------|-----------------------|------------|---------------|---------|--------------|
| C61B 00108R<br>2401G | IFQ                   | 980038     | 980002        | 710     | SE           |
| B61B<br>00104W 2401N | IFQ                   | 980020     | 980041        | 200     | 2C           |

| Permit I | ntry Workshe | eet    |         |                |           |              |        |                                                                           |                                                                                    |                               |             | ×                     |
|----------|--------------|--------|---------|----------------|-----------|--------------|--------|---------------------------------------------------------------------------|------------------------------------------------------------------------------------|-------------------------------|-------------|-----------------------|
|          | ag Stripe:   |        |         |                |           |              |        | Commer<br>Entry (<br>PERM<br>Vessel<br>Permit (<br>Cardho<br>S00A<br>5001 | cial Fisheries<br>Commission<br>IIT CARD<br>Name<br>Her Name<br>00000A<br>A 999999 | (907) 789<br>20<br>00000<br>1 | -6150<br>14 |                       |
| Ln       | Fishery      | Permit | YearSeq | Mgmt Pgm       | Pgm<br>ID | Pgm<br>Mod   | Pcnt   | NMFS ID                                                                   | IFQPermit                                                                          | Spcs                          | Area        | Max-<br>out<br>pounds |
| 1        | C61B         | 00108R | 2401G   | IFQ 🗸          |           |              |        | 980038                                                                    | 980002                                                                             | 710                           | SE          |                       |
|          |              |        |         |                |           |              |        |                                                                           |                                                                                    |                               |             |                       |
| 2        | B61B         | 00104W | 2401N   | IFQ 🗸          |           |              |        | 980020                                                                    | 980041                                                                             | 200                           | 2C          |                       |
|          |              |        |         |                |           |              |        |                                                                           |                                                                                    |                               |             |                       |
|          |              |        |         | More CFEC Perm | its M     | ore IFQ Perm | nits S | Save Cance                                                                |                                                                                    |                               |             |                       |

Enter the stat area and percentage as shown below and then click on the Save button.

| Stat Area        | Percent           |                |   |
|------------------|-------------------|----------------|---|
| 355601           | 100               |                |   |
| Statistical Area | Worksheet         |                | × |
| Stat Area        | Percen            | :              |   |
| 355601           | 100               |                |   |
|                  |                   |                |   |
|                  |                   |                |   |
|                  |                   |                |   |
|                  |                   |                |   |
| Mo               | re Statistical Ar | as Save Cancel |   |

Next you will need to enter your itemized catch data. Locate and click on the Add Edit Itemized Catch button.

| Line | Fish<br>Ticket          | Stat<br>Area | Species  | Condition           | Landed<br>Lbs. | Num.      | Disposition | Landed Lbs. with ice/slime deduction | Sold<br>Condition | Prod<br>Type | Size/Grade | Sold<br>Lbs. | \$/Ib. | Total<br>Value |
|------|-------------------------|--------------|----------|---------------------|----------------|-----------|-------------|--------------------------------------|-------------------|--------------|------------|--------------|--------|----------------|
|      | Add/Edit Itemized Catch |              | Add/Edit | Grading and Pricing | Submit Initia  | al Report | ]           |                                      |                   |              |            |              |        |                |

Enter your line items. If you wish the rockfish to be split equally among the two permits, leave the fish ticket field unselected. Click Save.

| Species | Condition | Lbs. | Weight Modifier | Disposition |
|---------|-----------|------|-----------------|-------------|
| 710     | 01        | 3000 | With Ice/Slime  | 60          |
| 200     | 04        | 6000 | With Ice/Slime  | 60          |
| 136     | 01        | 75   |                 | 60          |
| 137     | 01        | 45   |                 | 60          |
| 155     | 01        | 120  |                 | 60          |

| Itemized | Catch       |                  |         |              |        |        |        | >    |
|----------|-------------|------------------|---------|--------------|--------|--------|--------|------|
| Fish Ti  | icket #     | CFEC Permit      | Р       | ermit Holder | Mgm    | t Pgm  |        |      |
| E24 000  | 1330 C      | 61B 00108R 2401G |         |              | IFQ    |        |        |      |
| E24 000  | 331 B       | 61B 00104W 2401N |         |              | IFQ    |        |        |      |
| Ln       | Fish Ticket | Stat Area        | Species | Cond         | Lbs.   | Wt Mod | Number | Disp |
| 1        | ~           |                  | 710     | 01           | 3000   | I/S ~  |        | 60   |
| 2        | ~           |                  | 200     | 04           | 6000   | I/S ~  |        | 60   |
| 3        | ~           |                  | 136     | 01           | 75     | ~      |        | 60   |
| 4        | ~           |                  | 137     | 01           | 45     | ~      |        | 60   |
| 5        | ~           |                  | 155     | 01           | 120    | ·      |        | 60   |
| 6        | ~           |                  |         |              |        | ~      |        |      |
|          |             |                  | Mor     | e Lines Save | Cancel |        |        |      |

Click Save at the bottom of the screen to save your landing report.

| a Itemi | zed Catch   |           |                   |           |             |        |             |                                         |                |           |            |           |        |             |       |
|---------|-------------|-----------|-------------------|-----------|-------------|--------|-------------|-----------------------------------------|----------------|-----------|------------|-----------|--------|-------------|-------|
| Line    | Fish Ticket | Stat Area | Species           | Condition | Landed Lbs. | Number | Disposition | Landed Lbs.<br>with ice/slime deduction | Sold Condition | Prod Type | Size/Grade | Sold Lbs. | \$/lb. | Total Value | Sev C |
| 1       |             |           | 710 Sablefish     | 1 Whole   | 3,000 1/5   | 5      | 60 Sold     | 2,94                                    | 0              |           |            |           |        |             | 1     |
| 2       |             |           | 200 Halibut       | 4 Gutted  | 6,000 1/5   | 5      | 60 Sold     | 5,88                                    | 0              |           |            |           |        |             | ø     |
| 3       |             |           | 136 Northern rf   | 1 Whole   | 75          | 5      | 60 Sold     |                                         |                |           |            |           |        |             | ø     |
| 4       |             |           | 137 Bocaccio rf   | 1 Whole   | 45          | 5      | 60 Sold     |                                         |                |           |            |           |        |             | ø     |
| 5       |             |           | 155 Yellowtail rf | 1 Whole   | 120         | )      | 60 Sold     |                                         |                |           |            |           |        |             | 1     |
|         |             |           |                   |           |             | -      | Sav         | ve Cancel                               |                |           |            |           |        |             |       |

Allocate the catch by selecting Allocate Permits from the dropdown menu.

| roundfish Re                                                     | port 384671                                                                                                    |                         |                                                                                                    |           |                 |                                                                                                    |                                            |      |              |                                                                                       |  |
|------------------------------------------------------------------|----------------------------------------------------------------------------------------------------|-------------------------|----------------------------------------------------------------------------------------------------|-----------|-----------------|----------------------------------------------------------------------------------------------------|--------------------------------------------|------|--------------|---------------------------------------------------------------------------------------|--|
| PROGRESS                                                         |                                                                                                    |                         |                                                                                                    | N         | lext Step: Allo | cate Catch to Pern                                                                                                    | nits                                       |      | ≡ Me         | nu 👻                                                                                  |  |
| Header                                                           |                                                                                                    |                         |                                                                                                    |           |                 |                                                                                                    |                                            |      | Edit         |                                                                                       |  |
| ADFG Vess<br>Opera<br>Ow<br>Custom Proce<br>Fed. Perm<br>Reg. Bu | el # 1893 SHEARWATER<br>tion 1743 THE PISCES PLANT<br>mer T0025 TRAINING PROCESSOR 25<br>ssor<br>itt # 970555 UNIT TEST FED PROC 555<br>uyer 980002 IFQ TEST BUYER35 | Date<br>Da<br>Obser     | Gear Code 61 Longline (hook and line)<br>Date Fishing Began 03/01/2024<br>Days Fished 3<br>Date Of Landing 03/04/2024<br>Crew Size 3<br>Observers Onboard 0 |           |                 | Port COR Cordova<br>Discard Report Received<br>Paper Fish Ticket<br>IFO Reported Manually FALSE<br>Partial Delivery FALSE |                                            |      |              | Allocate Catch to Perm<br>Submit Initial Report<br>Delete Report<br>Check IFQ Balance |  |
|                                                                  |                                                                                                    |                         | Tender Delivery In                                                                                                    | formation |                 |                                                                                                    |                                            |      |              |                                                                                       |  |
| Tender ADFG Vess<br>Tender Ba<br>Tally Inve                      | el #<br>atch<br>oice                                                                                                    | Tir<br>Tender<br>Tender | ne of Landing<br>Dock Offid Date<br>Dock Offid Time                                                                                                    |           |                 | Delivery L<br>Delivery Lor<br>Thumb I<br>Dock I                                                                           | atitude<br>ngitude<br>Drive ID<br>Delivery |      |              |                                                                                       |  |
| Permit Worksheet                                                 |                                                                                                    |                         |                                                                                                    |           |                 |                                                                                                    |                                            |      |              |                                                                                       |  |
| Fish Ticket #                                                    | CFEC Permit                                                                                                    | Permit Holder           | Mgmt Program                                                                                                    | Pct%      | NMFS ID         | IFQ Permit                                                                                                    | Species                                    | Area | Max-out Lbs. |                                                                                       |  |
| E24 000330                                                       | C61B 00108R 2401G                                                                                                    | BLACKIE COD             | IFQ                                                                                                    |           | 980038          | 980002                                                                                                    | 710                                        | SE   |              |                                                                                       |  |
| E24 000331                                                       | B61B 00104W 2401N                                                                                                    | SARA SABLE              | IFQ                                                                                                    |           | 980020          | 980041                                                                                                    | 200                                        | 2C   |              |                                                                                       |  |

You will have a information message at the top of the screen confirmed you allocated the catch.

Next submit your initial report by selecting Submit Initial Report from the dropdown menu.

| Success Itemized catch allocated to fish tickets for perm                                                                                                    | its                                                                                                    |                                                                                                    | ×                                                           |
|----------------------------------------------------------------------------------------------------|----------------------------------------------------------------------------------------------------|----------------------------------------------------------------------------------------------------|-------------------------------------------------------------|
| Sroundfish Report 384671<br>PROGRESS                                                                                                    | 1                                                                                                    | Vext Step: Submit Initial Report                                                                                          | ≡ Menu ▼                                                    |
| Header   ADFG Vessel # 1993 SHEARWATER   Operation 1743 THE PISCES PLANT   Owner 10025 TRAINING PROCESSOR 25   Custom Processor   Feel, Permit # 970555 UNIT TEST FED PROC 555   Reg. Buyer 980002 IFQ TEST BUYER35 | Gear Code 61 Longline (hook and line)<br>Date Fishing Began 03/01/2024<br>Days Fished 3<br>Date 01 Landing 03/04/2024<br>Crew Size 3<br>Observers Onboard 0 | Port CDR Cordova<br>Discard Report Received<br>Paper Fish Ticket<br>IFG Reported Manually FALSE<br>Partial Delivery FALSE | Edit<br>Submit Initial R<br>Delete Report<br>Check IFQ Bala |
| Tender ADFG Vessel #<br>Tender Batch<br>Tally Invoice                                                                                                    | Tender Delivery Information<br>Time of Landing<br>Tender Dock Offid Date<br>Tender Dock Offid Time                                                          | Delivery Latitude<br>Delivery Longitude<br>Thumb Drive ID<br>Dock Delivery                                                |                                                             |

The next step is to Generate IFQ Report to create your IFQ reports.

| Success Initi                               | ial Report Succes                                                                                                    | sfully Submitted                                                                              |                                                        |                                                                                                    |                                                                              |           |                                                  |                                                                                              |                                                                                                |                                 | ×                                                           |                                            |
|---------------------------------------------|----------------------------------------------------------------------------------------------------|-----------------------------------------------------------------------------------------------|--------------------------------------------------------|----------------------------------------------------------------------------------------------------|------------------------------------------------------------------------------|-----------|--------------------------------------------------|----------------------------------------------------------------------------------------------|------------------------------------------------------------------------------------------------|---------------------------------|-------------------------------------------------------------|--------------------------------------------|
| oundfish                                    | Report 38467                                                                                                    | 1                                                                                             |                                                        |                                                                                                    |                                                                              |           |                                                  |                                                                                              |                                                                                                |                                 |                                                             |                                            |
|                                             | PROGRESS                                                                                                    |                                                                                               |                                                        |                                                                                                    | Ne                                                                           | ext Step: | Generate IFQ Rep                                 | ports                                                                                        |                                                                                                | =                               | ∎ Menu 🔻                                                    |                                            |
| ader                                        |                                                                                                    |                                                                                               |                                                        |                                                                                                    |                                                                              |           |                                                  |                                                                                              |                                                                                                |                                 | Edit                                                        |                                            |
| ADFG Op<br>Op<br>Custom Pr<br>Fed. F<br>Reg | Vessel # 1893 SHEAI<br>peration 1743 THE P<br>Owner T0025 TRAI<br>rocessor<br>Permit # 970555 UN<br>g. Buyer 980002 IFQ | RWATER<br>ISCES PLANT<br>NING PROCESSOR 25<br>IT TEST FED PROC 555<br>TEST BUYER35            |                                                        | Gear Code 61 Lon<br>Date Fishing Began 03/01/<br>Days Fished 3<br>Date Of Landing 03/04/<br>Crew Size 3<br>Dbservers Onboard 0 | gline (hook and line)<br>2024<br>2024                                        |           | D<br>Pap<br>IFQ Re<br>Pi                         | Port CC<br>Discard Report Re<br>per Fish Ticket<br>sported Manually FA<br>artial Delivery FA | DR Cordova<br>ceived<br>LSE<br>LSE                                                             |                                 | Add Grading<br>Generate IFC<br>Edit IFQ Rep<br>Submit Final | and Pricing<br>2 Reports<br>orts<br>Report |
| nder ADFG \<br>Tende<br>Tally               | Vessel #<br>er Batch<br>• Invoice                                                                                       |                                                                                               |                                                        | Tender Deli<br>Time of Landing<br>Tender Dock OffId Date<br>Tender Dock OffId Time                                             | very Information                                                             |           | Del<br>Delivi<br>Th                              | ivery Latitude<br>ery Longitude<br>numb Drive ID<br>Dock Delivery                            |                                                                                                |                                 | Download O<br>View Observ<br>Check IFQ B                    | bserver Fee P<br>er Fee<br>alance          |
| ify that                                    | t the inform                                                                                                    | ation is corre                                                                                | ect by review                                          | ving the IFQ R                                                                                                    | eport sectior                                                                | ۱.        |                                                  |                                                                                              |                                                                                                |                                 |                                                             |                                            |
| NFO 122                                     | 3: 2 IFQ Report                                                                                                    | s generated. Please                                                                           | review report co                                       | intents and use Subr                                                                                                    | nit button to submi                                                          | t         |                                                  |                                                                                              |                                                                                                |                                 |                                                             | ×                                          |
|                                             |                                                                                                    |                                                                                               |                                                        |                                                                                                    |                                                                              |           |                                                  |                                                                                              |                                                                                                |                                 |                                                             |                                            |
| oundfis                                     | h Report 384                                                                                                    | 671                                                                                           |                                                        |                                                                                                    |                                                                              |           |                                                  |                                                                                              |                                                                                                |                                 |                                                             |                                            |
|                                             | l i                                                                                                    | ROGRESS                                                                                       |                                                        |                                                                                                    |                                                                              | N         | lext Step: Subm                                  | it IFQ Report                                                                                |                                                                                                |                                 |                                                             | ≡Menu ·                                    |
| eader                                       |                                                                                                    |                                                                                               |                                                        |                                                                                                    |                                                                              |           |                                                  |                                                                                              |                                                                                                |                                 |                                                             |                                            |
| ADF<br>Cuttom<br>Fee                        | G Veccel # 1893 St<br>Operation 1743 T<br>Owner 10025 1<br>Processor<br>d. Permit # 970555<br>Reg. Buyer 900002         | HEARWATER<br>HE PISCES PLANT<br>TRAINING PROCESSOR<br>UNIT TEST FED PROCE<br>IFQ TEST BUYERIS | 25                                                     | Gear Cod<br>Date Fiching Bega<br>Date Fiche<br>Date Of Landin<br>Crew Sh<br>Observent Onboar                                   | 5e 61 Longline (hook a<br>in 03/01/2024<br>d 3<br>g 03/04/2024<br>e 3<br>d 0 | nd line)  |                                                  | Dio<br>Paper<br>IPO Repo<br>Part                                                             | Port CDR (<br>card Report Receil<br>r Rich Ticket<br>rind Mensely FALSI<br>tial Delivery FALSI | Cordova<br>ved                  |                                                             |                                            |
| Tender ADF<br>Ter<br>Ta                     | G Veccel #<br>nder Batch<br>ally Invoice                                                                                |                                                                                               |                                                        | Ten<br>Time of Landin<br>Tender Dask Offid Dy<br>Tender Dask Offid Te                                                          | der Delivery Infon                                                           | mation    |                                                  | Delive<br>Delivery<br>Thus<br>De                                                             | ery Latitude<br>y Longitude<br>nib Drive ID<br>ock Delivery                                    |                                 |                                                             |                                            |
| ermit Work                                  | ksheet                                                                                                    |                                                                                               |                                                        |                                                                                                    |                                                                              |           |                                                  |                                                                                              |                                                                                                |                                 |                                                             |                                            |
| Fich Ticket #                               | CFEC                                                                                                    | Permit                                                                                        | Permit H                                               | older Mgm                                                                                                    | t Program                                                                    | Peth      | NMFS ID                                          | IFQ Permit                                                                                   | Species                                                                                        | Area                            | Max-out                                                     | ibe.                                       |
| 24 000330                                   | CG19                                                                                                    | 00100R 2401G                                                                                  | BLACKIE                                                | 000 FQ                                                                                                    |                                                                              | 50        | 980038                                           | 960002                                                                                       | 710                                                                                            | 22                              |                                                             |                                            |
| 24 000334                                   | 8618                                                                                                    | 0010FW 2401N                                                                                  | SARA SAS                                               | ILE FQ                                                                                                    |                                                                              | 50        | 980020                                           | 960041                                                                                       | 200                                                                                            | 20                              |                                                             |                                            |
|                                             | - total                                                                                                    |                                                                                               |                                                        |                                                                                                    |                                                                              |           |                                                  |                                                                                              |                                                                                                |                                 |                                                             |                                            |
| Cat Artis IV                                | orkineet                                                                                                    |                                                                                               |                                                        |                                                                                                    |                                                                              |           |                                                  |                                                                                              |                                                                                                |                                 |                                                             |                                            |
| Cat Area                                    |                                                                                                    | - Fed.                                                                                        | Area                                                   | . 14                                                                                                    | HC Area                                                                      |           |                                                  | Waters                                                                                       |                                                                                                | · Percent                       |                                                             | -                                          |
|                                             |                                                                                                    |                                                                                               |                                                        |                                                                                                    |                                                                              |           |                                                  |                                                                                              |                                                                                                |                                 |                                                             |                                            |
| ternized Cal                                | tch                                                                                                    |                                                                                               |                                                        |                                                                                                    |                                                                              |           |                                                  |                                                                                              |                                                                                                |                                 |                                                             |                                            |
| ine i                                       | Fish Ticket                                                                                                    | Stat Ar                                                                                       | •• •                                                   | Species                                                                                                    | Con                                                                          | dition    | . Wei                                            | aht                                                                                          | 0 Number                                                                                       | 1.04                            | optition                                                    |                                            |
|                                             | \$24 000330                                                                                                    |                                                                                               |                                                        | 710 SableSch                                                                                                    | 1.00                                                                         | hole      | 3.00                                             | o vs                                                                                         |                                                                                                | 60                              | Sold                                                        |                                            |
|                                             | 624 000331                                                                                                    |                                                                                               |                                                        | 200 Halibut                                                                                                    | 10                                                                           | bem       | 6,00                                             | o ys                                                                                         |                                                                                                | 60                              | Sold                                                        |                                            |
| 1                                           | 624 000331                                                                                                    |                                                                                               |                                                        | 136 Northern rf                                                                                                    | 1 W                                                                          | hole      | 37                                               |                                                                                              |                                                                                                | 60                              | Sold                                                        |                                            |
|                                             | \$24 000331                                                                                                    |                                                                                               |                                                        | 137 Bocaccio rf                                                                                                    | 1.90                                                                         | hole      | 22                                               |                                                                                              |                                                                                                | 68                              | Sold                                                        |                                            |
|                                             | \$24.000331                                                                                                    |                                                                                               |                                                        | 155 Vellowtail of                                                                                                    | 1 W                                                                          | hole      | 60                                               |                                                                                              |                                                                                                | 68                              | Sold                                                        |                                            |
| 6                                           | E24 000330                                                                                                    |                                                                                               |                                                        | 136 Northern rf                                                                                                    | 1 W                                                                          | hole      | 30                                               |                                                                                              |                                                                                                | 60                              | Sold                                                        |                                            |
|                                             | E24 000330                                                                                                    |                                                                                               |                                                        | 137 Bocaccio rf                                                                                                    | 1 W                                                                          | hole      | 23                                               |                                                                                              |                                                                                                | 60                              | Sold                                                        |                                            |
|                                             | 124 000140                                                                                                    |                                                                                               |                                                        | to recent r                                                                                                    | 1 W                                                                          | 1010      | 60                                               |                                                                                              |                                                                                                | 66                              | 2010                                                        |                                            |
| rading and                                  | Driving                                                                                                    |                                                                                               |                                                        |                                                                                                    |                                                                              |           |                                                  |                                                                                              |                                                                                                |                                 |                                                             |                                            |
|                                             |                                                                                                    |                                                                                               |                                                        |                                                                                                    |                                                                              |           |                                                  |                                                                                              |                                                                                                |                                 |                                                             |                                            |
| ine All                                     | * Condition                                                                                                    |                                                                                               | Read Type                                              |                                                                                                    | Graffenda                                                                    |           | Webst                                            |                                                                                              | 0 Price                                                                                        |                                 |                                                             |                                            |
|                                             | Constition                                                                                                    |                                                                                               | Pros Type                                              |                                                                                                    | No data available in                                                         | table     | - merge                                          |                                                                                              | FILE                                                                                           |                                 | Ne un t                                                     |                                            |
|                                             |                                                                                                    |                                                                                               |                                                        |                                                                                                    |                                                                              |           |                                                  |                                                                                              |                                                                                                |                                 |                                                             |                                            |
|                                             |                                                                                                    |                                                                                               |                                                        |                                                                                                    |                                                                              |           |                                                  |                                                                                              |                                                                                                |                                 | PERMONE                                                     | 1 Next                                     |
|                                             |                                                                                                    |                                                                                               |                                                        |                                                                                                    |                                                                              |           |                                                  |                                                                                              |                                                                                                |                                 |                                                             |                                            |
| ummary                                      |                                                                                                    |                                                                                               |                                                        |                                                                                                    |                                                                              |           |                                                  |                                                                                              |                                                                                                |                                 |                                                             |                                            |
| och Ticket                                  | Species                                                                                                    | Landed Weight Solo                                                                            | Round Weight:                                          | sand IFQ Weight Sold                                                                                                    | Landed Weight Ret                                                            | arred     | Round Weight Ret                                 | anned IFQ We                                                                                 | eight Retained                                                                                 | oraded and P                    | nced Weight                                                 | Total Value                                |
| 24 000330                                   | 200 Hallout                                                                                                    | 6,000                                                                                         | 2,940                                                  | 2,940                                                                                                    |                                                                              |           |                                                  |                                                                                              |                                                                                                |                                 |                                                             |                                            |
| 24 000334                                   | 136 Northern ef                                                                                                    | 37                                                                                            | 37                                                     |                                                                                                    |                                                                              |           |                                                  |                                                                                              |                                                                                                |                                 |                                                             |                                            |
| 24 000331                                   | 137 Bocaccio rf                                                                                                    | 22                                                                                            | 22                                                     |                                                                                                    |                                                                              |           |                                                  |                                                                                              |                                                                                                |                                 |                                                             |                                            |
| 24 000331                                   | 155 Willowtail rf                                                                                                    | 60                                                                                            | 60                                                     |                                                                                                    |                                                                              |           |                                                  |                                                                                              |                                                                                                |                                 |                                                             |                                            |
| 24 000330                                   | 136 Northern of                                                                                                    | 38                                                                                            | 20                                                     |                                                                                                    |                                                                              |           |                                                  |                                                                                              |                                                                                                |                                 |                                                             |                                            |
| 24 000330                                   | 137 Bocaccio rf                                                                                                    | 23                                                                                            | 23                                                     |                                                                                                    |                                                                              |           |                                                  |                                                                                              |                                                                                                |                                 |                                                             |                                            |
| 24 000330                                   | 155 Vellowitail rf                                                                                                    | 60<br>9,240                                                                                   | 60                                                     | 6.313                                                                                                    |                                                                              |           |                                                  |                                                                                              |                                                                                                |                                 |                                                             |                                            |
|                                             | Tetal:                                                                                                    | 1,000                                                                                         | 10,2.00                                                | 1,212                                                                                                    |                                                                              |           |                                                  |                                                                                              |                                                                                                |                                 |                                                             |                                            |
| 10 Report                                   |                                                                                                    |                                                                                               |                                                        |                                                                                                    |                                                                              |           |                                                  |                                                                                              |                                                                                                |                                 |                                                             |                                            |
| The Part of                                 | Access of                                                                                                    | in prost                                                                                      | Courses.                                               | Anna a Real                                                                                                    |                                                                              | at the    | 6                                                |                                                                                              | ataland Marine                                                                                 | -                               | and its and                                                 |                                            |
| Fich Ticket                                 | NMFS ID                                                                                                    | IPQ Permit                                                                                    | TID Sublet                                             | Area / Fiche                                                                                                    | ry Max-o                                                                     | ut LDL.   | Sold Weig                                        | prt R                                                                                        | etained Weight                                                                                 | TR                              | atal IPQ Weig<br>940                                        |                                            |
|                                             | 10000                                                                                                    |                                                                                               | 10 202030                                              |                                                                                                    |                                                                              |           | 6000                                             |                                                                                              |                                                                                                | 4                               | 292                                                         |                                            |
| E24 000331                                  | 960020                                                                                                    | 990041                                                                                        | 200 Halibut                                            | 20                                                                                                    |                                                                              |           |                                                  |                                                                                              |                                                                                                |                                 |                                                             |                                            |
| 624 000831                                  | 960020                                                                                                    | 90001                                                                                         | 200 Halibut                                            | 20                                                                                                    | Tatak                                                                        |           | 9,000                                            |                                                                                              |                                                                                                | <b>a</b> ,                      | 232                                                         |                                            |
| 124 000221<br>Rpt # St                      | 980020<br>tatus Transact                                                                                                | 900011<br>ion Number                                                                          | 200 Halibut                                            | NMFS ID IFQ Per                                                                                                    | Tatak<br>mit Species                                                         |           | 9,000<br>Stat Area An                            | ea Condition                                                                                 | n ke/Sline                                                                                     | a,<br>Sold Lbe                  | 232<br>L. Retai                                             | ned Lbc.                                   |
| kpe # St                                    | 900020<br>tatus Transact                                                                                                | 900011                                                                                        | 200 Halibut<br>Fish Ticket<br>524 000330               | 2C<br>NMFS ID IFQ Par<br>980038 980002                                                                                         | Total:<br>mit Species<br>710 Sablefic                                        | a         | 9,000<br>Stat Area An<br>255601 SE               | ea Condition<br>1 Whole                                                                      | n kæ/Slime<br>VES                                                                              | A,<br>Sold Lb<br>2,000          | 232<br>c. Retai                                             | ned Lbs.                                   |
| kpat # St<br>1                              | 900020<br>tatus Transact                                                                                                | 9800r1                                                                                        | 200 Halibur<br>Fich Ticket<br>624 000330<br>624 000331 | 2C<br>NMF5 ID IFQ Per<br>980028 980002<br>980020 980001                                                                        | Total:<br>mit Speciec<br>710 Sablefic<br>200 Halibut                         | ħ         | 9,000<br>Stat Area Are<br>355601 SE<br>355601 20 | ea Condition<br>1 Whole<br>4 Gutted                                                          | n ke/Slime<br>VES<br>VES                                                                       | 4,<br>Sold Lb<br>2,000<br>6,000 | 232<br>c. Retai                                             | ned Lbs.                                   |

After reviewing the IFQ weights are allocated correctly you can submit your IFQ reports by selecting Submit IFQ Reports from the dropdown menu.

| INFO 1223: 2 IFQ Reports generated. Please review repor                                                                                                    | ×                                                                                                    |                                                                                                    |                                                                                          |
|----------------------------------------------------------------------------------------------------|----------------------------------------------------------------------------------------------------|----------------------------------------------------------------------------------------------------|------------------------------------------------------------------------------------------|
| Groundfish Report 384671                                                                                                    | Next Step: Subr                                                                                                    | nit IFO Report                                                                                                    | - 11                                                                                     |
| Header                                                                                                    | · ·                                                                                                    | - 1                                                                                                    | Edit                                                                                     |
| ADFG Vessel # 1893 SHEARWATER<br>Operation 1743 THE PISCES PLANT<br>Owner T0025 TRAINING PROCESSOR 25<br>Custom Processor<br>Fed. Permit # 970555 UNIT TEST FED PROC 555<br>Reg. Buyer 980002 IPQ TEST BUYER35 | Gear Code 61 Longline (hook and line)<br>Date Fishing Began 03/01/2024<br>Days Fished 3<br>Date Of Landing 03/04/2024<br>Crew Ste 3<br>Observers Onboard 0 | Port COR Cordova<br>Discard Report Received<br>Paper fish Ticket<br>If Greported Manualy FALSE<br>Partial Delivery FALSE | Add Grading and Pricing<br>Edit IFQ Reports<br>Submit IFQ Reports<br>Submit Final Report |
|                                                                                                    | Download Observer Fee PDF                                                                                                    |                                                                                                    |                                                                                          |
| Tender ADFG Vessel #<br>Tender Batch<br>Tally Invoice                                                                                                    | Time of Landing<br>Tender Dock Offid Date<br>Tender Dock Offid Time                                                                                        | Delivery Latitude<br>Delivery Longitude<br>Thumb Drive ID<br>Dock Delivery                                               | View Observer Fee<br>Check IFQ Balance                                                   |

Now that the IFQ Reports have been submitted, you will need to click on Submit Final Report button.

Note: You will always see a red line message in the training environment.

| INFO 1309: IFQ Reports submitted<br>WARNING 2020: IFQ Report 1 submit to IFQ System rec<br>WARNING 2020: IFQ Report 2 submit to IFQ System rec                                                                          | eived error: Contact NMFS Enforcement<br>eived error: Contact NMFS Enforcement                                                                               |                                                                                                    | ×                                                                                                    |
|----------------------------------------------------------------------------------------------------|----------------------------------------------------------------------------------------------------|----------------------------------------------------------------------------------------------------|----------------------------------------------------------------------------------------------------|
| Groundfish Report 384671<br>PROGRESS                                                                                                    | Nex                                                                                                    | t Step: Enter Grading & Pricing                                                                                           | ≡ Menu ▼                                                                                                    |
| Header<br>ADFG Vessel # 1893 SHEARWATER<br>Operation 1743 THE PISCES FLANT<br>Owner 10025 TRAINING RRCESSOR 2.5<br>Custom Processor<br>FeL-Pumit # 970555 UNIT TEST FED PROC 555<br>Reg. Buyer 580002, IFQ TEST BUYER35 | Gear Code 61 Longline (hook and line)<br>Date Fishing Began 03/01/2024<br>Datys Fished 3<br>Date 01 Landing 03/04/2024<br>Crew Size 3<br>Observers Onboard 0 | Port COR Condova<br>Discard Report Received<br>Paper rish Ticket<br>IFO Reported Manually FALSE<br>Partial Delivery FALSE | Edit<br>Add Grading and Pricing<br>Download IFQ Receipts to Print<br>Submit Final Report<br>Download Observer Fee PDF |
| Tender ADFG Vessel #<br>Tender Batch<br>Taily Invoice                                                                                                    | Tender Delivery Information<br>Time of Landing<br>Tender Dock Offid Date<br>Tender Dock Offid Time                                                           | Delivery Latitude<br>Delivery Longitude<br>Thumb Drive ID<br>Dock Delivery                                                | View Observer Fee<br>Check IFQ Balance                                                                                |

You can enter your grading and pricing either before or after Final Submission.

## Just a few more things to do now!

1) Click on the View Observer Fee PDF button to obtain fees for the landing

| Groundfish Report 384671                                                                                                    |                                                                                                    |                                                                                                    |                                                                                                    |
|----------------------------------------------------------------------------------------------------|----------------------------------------------------------------------------------------------------|----------------------------------------------------------------------------------------------------|----------------------------------------------------------------------------------------------------|
| PROGRESS                                                                                                    | Next Ste                                                                                                    | a: Enter Grading & Pricing                                                                                                 | ≡ Menu 🝷                                                                                                    |
| Header                                                                                                    |                                                                                                    |                                                                                                    | Edit                                                                                                    |
| ADFG Vessel # 1893 SHEARWATER<br>Operation 1743 THE PISCES FLANT<br>Owner TOQ2S TRAINING PROCESSOR 25<br>Custom Processor<br>Fed. Pumit # 970552 UNIT TEST FED PROC 555<br>Reg. Buyer 980002 IFQ TEST BUYER35 | Gear Code 61 Longline (hook and line)<br>Date Fishing Began 03/01/2024<br>Days Fished 3<br>Date 0f Landing 03/04/2024<br>Crew Size 3<br>Observers Onboard 0 | Port COR Cordova<br>Discard Report Received<br>Paper Fish Ticket<br>II'Q Reported Manually FALSE<br>Partial Delivery FALSE | Add Grading and Pricing<br>Download IFQ Receipts to Print<br>Submit Final Report<br>Download Observer Fee PDF |
|                                                                                                    | Tender Delivery Information                                                                                                    | -                                                                                                    | View Observer Fee                                                                                             |
| Tender ADFG Vessel #<br>Tender Batch<br>Tally Invoice                                                                                                    | Time of Landing<br>Tender Dock Offid Date<br>Tender Dock Offid Time                                                                                         | Delivery Latitude<br>Delivery Longitude<br>Thumb Drive ID<br>Dock Delivery                                                 | Check IFQ Balance                                                                                             |

2) Click on the Download IFQ Receipts to Print from the dropdown menu to get your landing receipt.

| Groundfish Report 384671                                                                                                    |                                                                     |                                                                                                    |                                                                                                    |
|----------------------------------------------------------------------------------------------------|---------------------------------------------------------------------|----------------------------------------------------------------------------------------------------|----------------------------------------------------------------------------------------------------|
| PROGRESS                                                                                                    | Next                                                                | Step: Enter Grading & Pricing                                                                                            | ≡ Menu ▼                                                                                                    |
| Header                                                                                                    |                                                                     |                                                                                                    | Edit                                                                                                    |
| ADFG Vessel ≠ 1893 SHEARWATER Gear Code 61 Longline (hook and lin   Operation 1743 THE PISCES PLANT Date Fishing Began 03/01/0204   Owner 10025 TRAINING PROCESSOR 25 Days Fished 3   Custom Processor Days Fished 3 Days Fished 3   Field. Permit ≠ 970555 UNIT TEST FED PROC 555 Crew Stare 3 Oreversor 00000 rel 00000 rel 0000001 |                                                                     | Port COR Condova<br>Discard Report Received<br>Paper Fish Ticket<br>IKO Reported Manualy FALSE<br>Partial Delivery FALSE | Add Grading and Pricing<br>Download IFQ Receipts to Print<br>Submit Final Report<br>Download Observer Fee PDF |
|                                                                                                    | Tender Delivery Information                                         |                                                                                                    | View Observer Fee                                                                                             |
| Tender ADFG Vessel #<br>Tender Batch<br>Tally Invoice                                                                                                    | Time of Landing<br>Tender Dock Offid Date<br>Tender Dock Offid Time | Delivery Latitude<br>Delivery Longitude<br>Thumb Drive ID<br>Dock Delivery                                               | Check IFQ Balance                                                                                             |

3) Print your fish tickets by clicking on the fish ticket numbers in blue text in the Permit Worksheet section

| Permit Worksh | Permit Worksheet  |               |              |      |         |            |         |      |              |  |  |
|---------------|-------------------|---------------|--------------|------|---------|------------|---------|------|--------------|--|--|
| Fish Ticket # | CFEC Permit       | Permit Holder | Mgmt Program | Pct% | NMFS ID | IFQ Permit | Species | Area | Max-out Lbs. |  |  |
| E24 000330    | C61B 00108R 2401G | BLACKIE COD   | IFQ          | 50   | 980038  | 980002     | 710     | SE   |              |  |  |
| E24 000331    | B61B 00104W 2401N | SARA SABLE    | IFQ          | 50   | 980020  | 980041     | 200     | 2C   |              |  |  |

To download and view these instructions in a word document, click on the link below:

IFQ\_Halibut\_IFQ\_Sablefish\_LR.pdf